Getting Started: News Media ECF Accounts:

Maintain Your Account Change Chent Code Change Your PACER Login Review Billing History Show PACER Account

1. Register for a PACER account by clicking this link

https://pacer.psc.uscourts.gov/pscof/registration.jsf

A new window will appear where you can complete the registration.

- 2. Log in to the Illinois Northern District Court NextGen CM/ECF system using your upgraded PACER credentials. <u>https://ecf.ilnd.uscourts.gov</u>
- 3. Select Utilities>Link a CM/ECF account to my PACER account; then enter your existing e-file-only login and password provided on top of this email.
- 4. Your upgraded PACER account will now be linked to your CM/ECF e-file account. From this point forward, use your upgraded PACER credentials to log in to NextGen CM/ECF for this court.

| From the                  | Main N           | /len            | u sele                      | ect Ut          | ilities         |                     |                     |                 |        |
|---------------------------|------------------|-----------------|-----------------------------|-----------------|-----------------|---------------------|---------------------|-----------------|--------|
| SECF                      | Cįvil            | T               | Crimi <u>n</u> a            | al <del>-</del> | Query           | <u>R</u> eports •   | Utilities 🗸         | Sear <u>c</u> h | Logout |
|                           |                  |                 |                             |                 |                 |                     |                     |                 |        |
| From the                  | "Your            | Acc             | ount"                       | men             | u items s       | select "            | Maintain Y          | Your Acco       | ount"  |
| ₹ECF                      | C <u>i</u> vil • | Cri             | mi <u>n</u> al <del>•</del> | <u>Q</u> uery   | <u>R</u> eports | • <u>U</u> tilities | s ≠ Sear <u>c</u> h | Logout          |        |
| Utilities                 |                  |                 |                             |                 |                 |                     |                     |                 |        |
| Your Account<br>ECF Login | -                | Miscel<br>Legal | laneous<br>Research         |                 |                 |                     |                     |                 |        |

a. From "Maintain User Account" click on the "Email information" button.

| SECF                       | Civil 🔻            | Crimi <u>n</u> al ▼ | Query      | R       | eports -        | Utilities 🔻  | Sear <u>c</u> h | Logo |
|----------------------------|--------------------|---------------------|------------|---------|-----------------|--------------|-----------------|------|
| Maintain User              | Account            |                     | First nome | Teet    |                 |              |                 |      |
| Last hame                  | Newsmeura          |                     | rust name  | Test    | 8               |              |                 |      |
| Middle name                |                    |                     | Generation |         |                 |              |                 |      |
| Gender                     | •                  |                     | АТҮ Туре   |         | •               |              |                 |      |
| Title                      |                    |                     |            |         |                 |              |                 |      |
| Bar number                 |                    |                     | Туре       | smg     |                 |              |                 |      |
| Prisoner id                |                    |                     |            | 🗹 Add H | eaders to PI    | )F Documents |                 |      |
| Office                     | News Media Interna | tional              |            |         |                 |              |                 |      |
| Unit                       |                    |                     |            |         |                 |              |                 |      |
| Address 1                  | 21 South Dearborn  | ) Street            |            |         |                 |              |                 |      |
| Address 2                  | Suite 155          |                     |            |         |                 |              |                 |      |
| Address 3                  |                    |                     |            |         |                 |              |                 |      |
| City                       | Chicago            |                     | State      | IL      | <b>Zip</b> 6060 | )4           |                 |      |
| Country                    | US                 |                     | County     |         |                 | •            |                 |      |
| Phone                      | 312-435-           |                     | Fax        |         |                 |              |                 |      |
| Initials<br>Email informat | DOB                | r information       | End date   |         |                 |              |                 |      |

- b. In the Email Information page click on your email address to display the Configuration and Case-specific options.
- c. To add a case to receive NEF mailings: Under Case-specific options enter a case number in the form of [year][case type][number] for example, 14cv123, or 9cr500, then click the "Find This Case" button. If found, then click the "Add cases(s) button. <u>Please Note:</u> The Per Filing option will send NEF's in real time when motions/orders are entered on the docket. Summary Report sends one email at midnight of any activity in the cases you have designated.

|                                                       | al <del>- <u>Q</u>uery</del>           | <u>R</u> eports -                                         | <u>U</u> tilities +                      | Sear <u>c</u> h              | Logout                            |
|-------------------------------------------------------|----------------------------------------|-----------------------------------------------------------|------------------------------------------|------------------------------|-----------------------------------|
| Email Information for Test NewsMedia                  |                                        |                                                           |                                          |                              |                                   |
| Registered e-mail addresses                           | Configuration op                       | otions                                                    |                                          |                              |                                   |
| Primary e-mail adarect<br>yourmail @gmail.com         | yourmail@gma<br>Should this e-mai      | il.com<br>1 address receive not                           | ices? 🖲 Yes 👄                            | No                           |                                   |
| Secondary e-mail addresses:<br>add new e-mail address | How should notic                       | ces be sent to this e-n                                   | nail address? 💿 ]                        | Per Filing ● S               | ummary Report                     |
| Return to Person Information Screen                   | In what format sh<br>Should this e-mai | iould notices be sent i<br>il address receive gen         | to this e-mail addr<br>eral announcemen  | ess?  ess?  functions from t | L 🔍 Text<br>his court? 👁 Yes 🔍 No |
|                                                       | Case-specific of                       | ntions                                                    |                                          |                              |                                   |
|                                                       | 1:13-cv-1234                           | Find                                                      | this case                                |                              |                                   |
|                                                       | These cases will<br>1:06-cv-01234 Re   | send notice <i>per filing</i><br>ose v. Pierce et al (clo | z. (default method)<br>sed 03/20/2006) ▲ |                              |                                   |
|                                                       | Remove selecte                         | ed cases Change s                                         | elected cases to n                       | otice as a sumn              | nary report                       |
|                                                       | These cases will                       | send notice <i>as a sum</i>                               | imary report. (alt                       | ernate method)               |                                   |

- d. To save the list of cases, click "Return to Person Information Screen"
- e. At the "Maintain User Account" page, click the "Submit" button.

| Email info | ormation | More user information |
|------------|----------|-----------------------|
| Submit     | Clear    |                       |